# **PORTAIL ADHÉRENT**

PRÉSENTATION

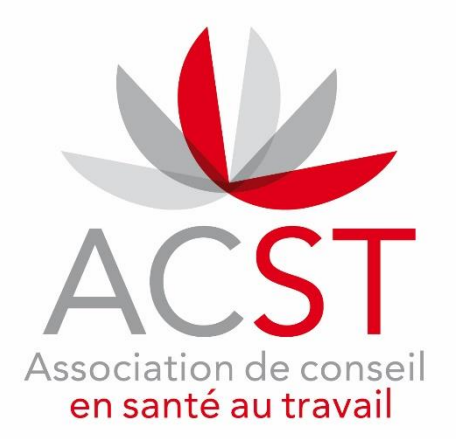

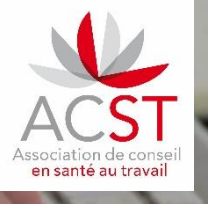

# Bienvenue sur votre espace adhérents

#### Cher adhérent,

Vous trouverez ci-après une présentation succincte de notre portail afin de vous guider dans son utilisation.

Cet outil se veut intuitif afin de faciliter les échanges avec votre équipe médicale.

Aussi nous vous invitons dès à présent à vous familiariser avec cet outil en suivant les étapes mentionnées ci-dessous :

1- Vérifier et mettre à jour vos coordonnées (principales, de convocation et de facturation)

- 2- Vérifier et mettre à jour vos postes de travail
- 3- Vérifier et mettre à jour votre liste d'effectifs (entrées/sorties)
- 4- Faire votre Déclaration obligatoire des effectifs (DOE)

Vos identifiants vous ont été envoyés par mail. En cas de souci de connexion, écrivez-nous à :

#### espace.adherents@acst-strasbourg.com

Nous vous souhaitons une bonne navigation !

Votre service de santé au travail ACST

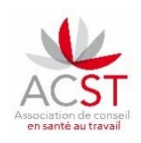

### **PORTAIL : ESPACE ADHÉRENTS**

Véritable plateforme d'échanges, le portail va vous permettre d'effectuer facilement et dès aujourd'hui :

- La mise à jour de vos coordonnées
- La mise à jour de la liste de vos postes de travail (avec code PCS-ESE et risques associés)
- La création des nouveaux salariés
- La sortie des salariés qui ont quitté l'effectif
- La déclaration de votre effectif
- La consultation et le téléchargement de vos factures

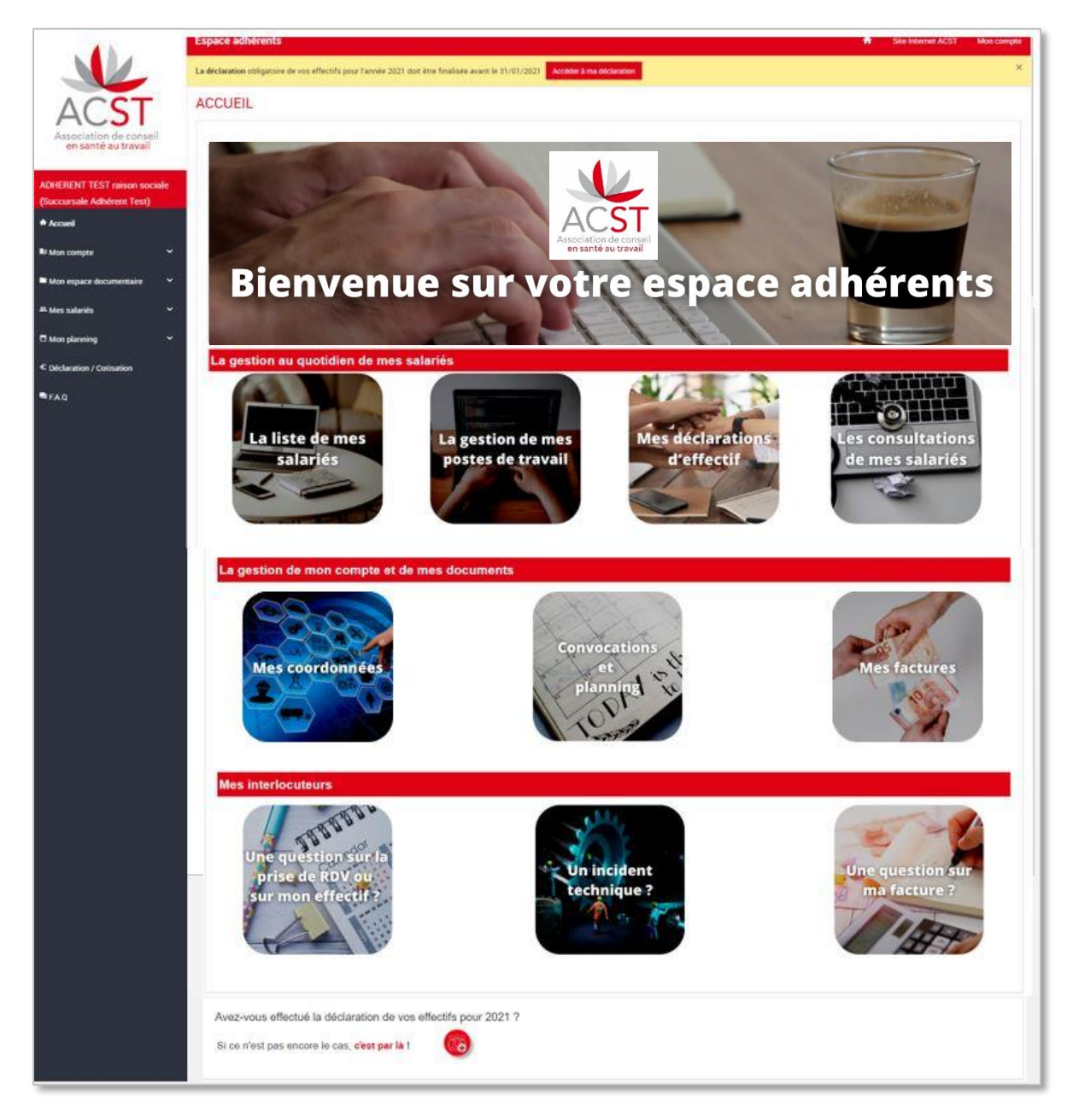

Pour accéder au portail, utilisez les navigateurs

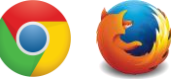

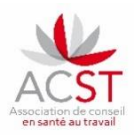

# MISE À JOUR DES COORDONNÉES ADMINISTRATIVES

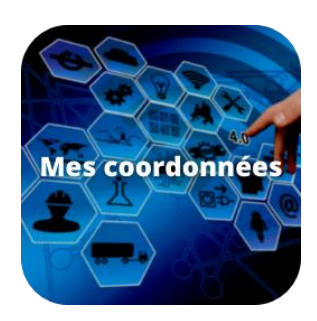

**Tous les champs sont obligatoires** exceptés les numéros de téléphone portable. A noter que les coordonnées peuvent être identiques dans les 3 catégories.

| COORDONNÉES PRINCIPALES                 | COORDONNÉES DE CONVOCATION                 | COORDONNÉES DE FACTURATION            |  |  |
|-----------------------------------------|--------------------------------------------|---------------------------------------|--|--|
| Nom                                     | Nom                                        | Nom                                   |  |  |
| ADHERENT TEST RAISON SOCIALE            | ADHERENT TEST RAISON SOCIALE               | ADHERENT TEST RAISON SOCIALE          |  |  |
| Contact *                               | Contact *                                  | Contact *                             |  |  |
| Contact Adhérent Test                   | Contact convocation Adhérent Test          | Contact Finance Adhérent Test         |  |  |
| Adresse *                               | Adresse *                                  | Adresse *                             |  |  |
| CHAMP ADRESSE 1 IDENTITÉ ADHÉRENT TEST  | CHAMP ADRESSE 1 IDENTITÉ ADHÉRENT TEST     | CHAMP ADRESSE 1 FINANCE ADHÉRENT TEST |  |  |
| CHAMP ADRESSE 2 IDENTITÉ ADHÉRENT TEST  | CHAMP ADRESSE 2 IDENTITÉ ADHÉRENT TEST     | CHAMP ADRESSE 2 FINANCE ADHÉRENT TEST |  |  |
| Code postal * Ville *                   | Code postal * Ville *                      | CHAMP ADRESSE 3 FINANCE ADHERENT TEST |  |  |
| 01000 BOURG EN BRESSE                   | 01000 BOURG EN BRESSE                      | Code postal * Ville *                 |  |  |
| Pays                                    | Pays                                       | 07000 AJOUX                           |  |  |
| France                                  | France                                     | Pays                                  |  |  |
| Téléphone fixe *                        | Téléphone fixe *                           | Non renseigné                         |  |  |
| * • • • • • • • • • • • • • • • • • • • | * • 44.44.44.44                            | Téléphone fixe *                      |  |  |
| Mobile                                  | <br>Mobile                                 | * • 77.77.77.77                       |  |  |
| * 33.33.33.33                           | * \$ 66.66.66.66                           | Mobile                                |  |  |
| E-mail *                                | E-mail *                                   | * 99.99.99.99                         |  |  |
| mercatoris@acst-strasbourg.com          | jeremy.ougier-walliang@acst-strasbourg.com | E-mail *                              |  |  |
|                                         |                                            | Mailfinance.AdherentTest@aol.com      |  |  |

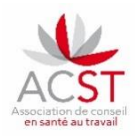

#### **GESTION DE VOS POSTES DE TRAVAIL**

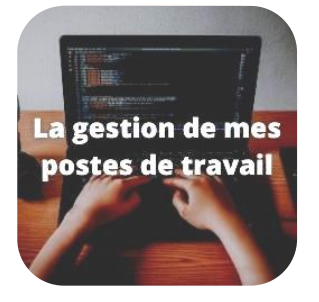

Dans cette rubrique vous pourrez :

- Créer de nouveaux postes de travail
- Corriger et compléter les postes existants (intitulé contractuel + PCS-ESE + risque(s))
- Harmoniser les postes de travail, PCS-ESE, risques associés et affecter automatiquement toutes ces informations à un nouveau salarié.

# CRÉATION

| Afin d'harmoniser les intitulés de postes,<br>Merci de renseigner le nom du poste en MAJUSC                                                              | CULE , <u>sans accent</u> et au MASCULIN (ex : vendeuse → VENDEUR                                   |
|----------------------------------------------------------------------------------------------------|----------------------------------------------------------------------------------------------------|
| POSTE                                                                                                    |                                                                                                    |
| Nom du poste *                                                                                                    | Nom du poste à créer                                                                                |
| Code PCS Insee ⑦ *                                                                                                    | Recherche du code PCS-ESE en adéquation / recherche<br>intelligente ou par 3 chiffres + 1 lettre    |
| Dans la liste des postes existants qui vous est proposée sur les différents                                                                              | écrans de votre portail ce poste doit-être ?                                                        |
| Visible ⑦ Risques potentiels associés au poste ⑦ [SIS] Suivi individuel standard (non renforcé)                                                          | Si aucun risque sur le poste cocher [SIS].<br>Sinon cocher les risque(s) en lien avec le poste      |
| Agents biologiques des groupes 3 et 4                                                                                                    | Autorisation de conduite (chariot autoporté, grue, grue auxiliaire,<br>engin de chantier, PEMP)     |
| Habilitation électrique                                                                                                    | Jeunes < 18 ans ayant une dérogation aux travaux dangereux<br>interdits                             |
| <ul> <li>Manutention manuelle habituelle &gt; 55kg seul</li> <li>Risque de chute de hauteur lors des montages - démontages<br/>d'échafaudages</li> </ul> | Rayonnements ionisants catégorie A     SIR demandé par l'employeur après avis du médecin du travail |
| Annuler                                                                                                    | Ajouter                                                                                             |

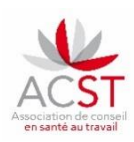

# MISE À JOUR

| LISTE DES POSTES DAI                                                                                                    | NS MON ENTREPRISE                                                                                                    |                                                                                                    |              | Ajouter |
|----------------------------------------------------------------------------------------------------|----------------------------------------------------------------------------------------------------|----------------------------------------------------------------------------------------------------|--------------|---------|
| - · · · · ·                                                                                                    |                                                                                                    |                                                                                                    | Oui 🗙 👻      |         |
| Libellé ~                                                                                                    | Code PCS Insee ②                                                                                                    | Risques potentiels associés au poste 🔞                                                                                                    | Visible 🧿 🕚  | Actions |
| ATST                                                                                                    | Infirmiers en soins généraux                                                                                                    | [SIS] Suivi individuel standard (non renforcé)                                                                                                    | <b>~</b>     |         |
| Avocat                                                                                                    | Avocats                                                                                                    |                                                                                                    |              |         |
| CR Bus                                                                                                    | Conducteurs routiers et grands routiers                                                                                                    | [SIS] Suivi individuel standard (non renforcé), Travailleur de nuit > 270 h/an                                                                                                    |              |         |
| POSTE Nom du poste * CR Bus Code PCS Insee ⑦ * Conducteurs routiers et grands r Dans la liste des postes existants qui ✓ Visible ⑦ Risques potentiels associés au poste ✓ [SIS] Suivi individuel standard (n | outiers vous est proposée sur les différents écrans de votre portail ce poste doit-être ? <ul> <li>Travailleur de nuit &gt; 270 h/an</li> <li>Travailleur de nuit &gt; 270 h/an</li> <li>Autorisation de conduite (chariot au engin de chantier, PEMP)</li> <li>Jeunes &lt; 18 ans ayant une dérogatio interdits</li> <li>&gt; 55kg seul</li> <li>Rayonnements ionisants catégorie A des montages - démontages</li> </ul> | Ajouter ou retirer des risques pour l'ens<br>des salariés qui occupent un même post<br>roporté, grue, grue auxiliaire,<br>an aux travaux dangereux<br>avis du médecin du travail<br>Enregistrer | emble<br>te  |         |
|                                                                                                    | CONFIRMATION REQUISE                                                                                                    |                                                                                                    |              |         |
|                                                                                                    | Vous avez modifié le nom du poste et les risques asso<br>entreprise.<br>Merci de saisir la date d'application de(s) modification(s                                                                                                    | ciés au poste ces changements vont être répercuté sur<br>)                                                                                                    | ) salarié(s) |         |
|                                                                                                    | 13/11/2020                                                                                                    |                                                                                                    |              |         |

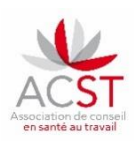

#### LISTE DE VOTRE EFFECTIF

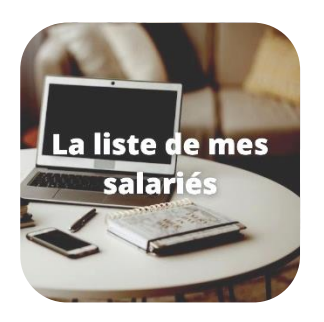

Dans cette rubrique vous pourrez :

- Ajouter de nouveaux salariés
- Modifier les informations administratives et liées au travail des salariés
- Sortir les salariés de l'effectif
- Réintégrer d'anciens salariés de l'entreprise
- Exporter la liste de vos salariés

### LA LISTE DE VOS SALARIÉS

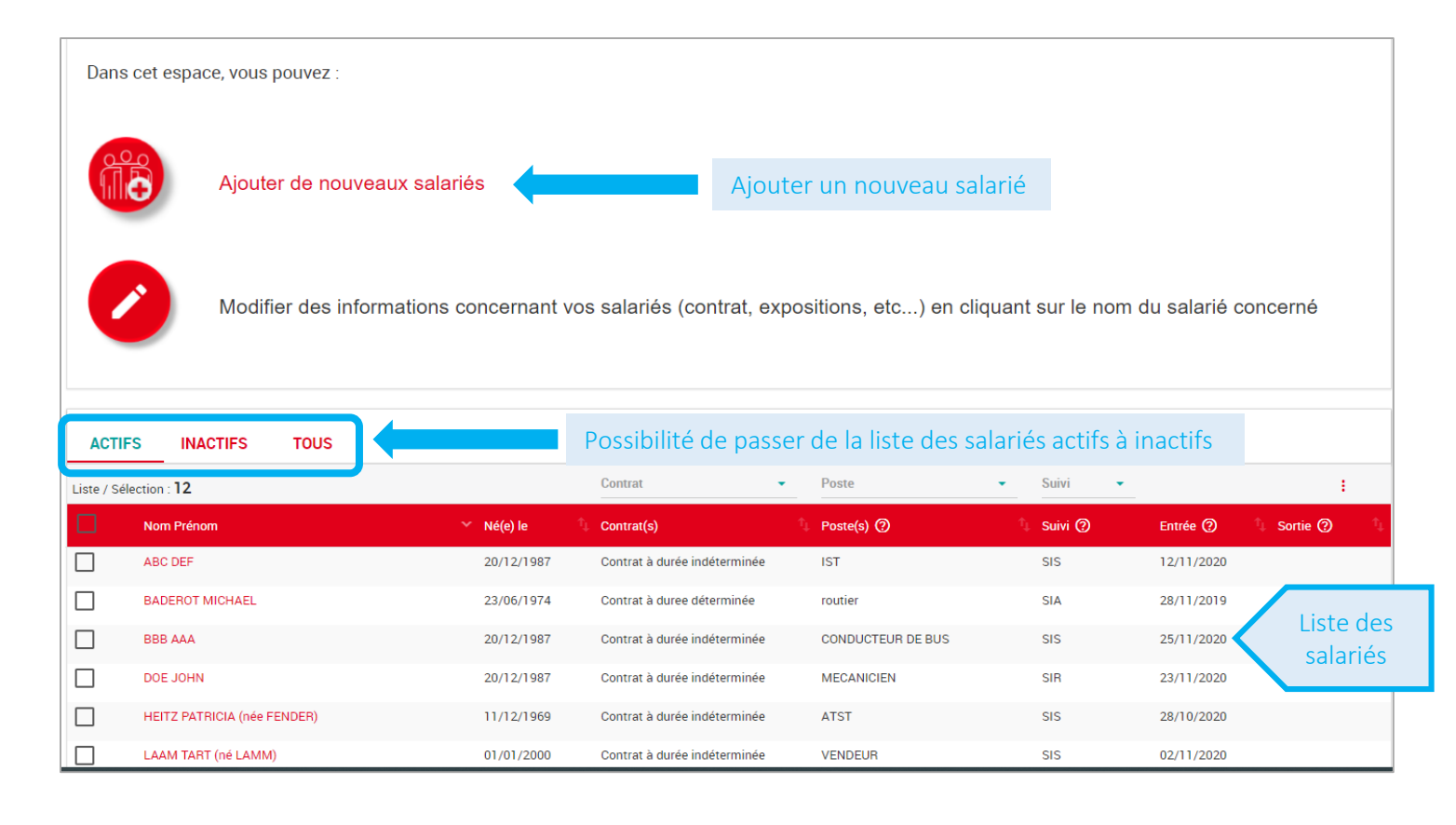

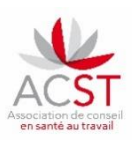

### AJOUTER UN SALARIÉ À L'EFFECTIF

Eléments obligatoires sur les données administratives :

- Nom
- Prénom
- Date de naissance
- Numéro de sécurité sociale
- Sexe
- Lieu de naissance (ville française ou nom du pays étranger)

Eléments obligatoires sur le poste de travail :

- Nom du poste
- Date d'embauche
- Type de contrat
- Risques associés

| ÉTAT CIVIL<br>Prénom *    | Nom d'usage    | Uniquement si<br>différent du nom<br>de naissance | EMPLOI<br>Date d'embauche ⑦*       | Date de départ 🕜    |
|---------------------------|----------------|---------------------------------------------------|------------------------------------|---------------------|
| Date de naissance *       | Nom de naissan | .ce *                                             | Contrat *                          |                     |
|                           |                |                                                   | Contrat à durée indéterminée 🛛 🗶 👻 |                     |
| Sexe *                    | Numéro de sécu | rité sociale *                                    |                                    |                     |
|                           |                |                                                   | Ajouter un poste *                 |                     |
| Lieu de naissance (ville) |                |                                                   |                                    |                     |
| Adresse                   | Code postal    |                                                   | Agents CMR Flomb et ses composés   | Amiante             |
| Ville                     | Pays           |                                                   |                                    |                     |
|                           | France         | × -                                               |                                    |                     |
| Téléphone mobile          | E-mail         |                                                   |                                    |                     |
| FR (+33) -                | $\sim$         |                                                   |                                    |                     |
|                           |                |                                                   |                                    | Annuler Enregistrer |

#### **MODIFICATIONS DE VOS SALARIÉS**

#### Éléments modifiables :

- Nom d'usage
- Sexe
- Poste

#### Éléments non modifiables :

- Nom de naissance
- Prénom
- Numéro de sécurité sociale
- Date de naissance

Contactez l'assistante médicale en charge de votre dossier pour toute demande de changement sur des informations non modifiables.

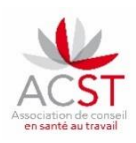

### SORTIR UN SALARIÉ DE L'EFFECTIF

| ACTIFS        | INACTIFS TOUS       |              |                              |            |           |                            |            |
|---------------|---------------------|--------------|------------------------------|------------|-----------|----------------------------|------------|
| Liste / Sélec | ion : 8 / 3         |              | Contrat -                    | Poste      | ▼ Suivi ▼ |                            | :          |
|               | Nom Prénom          | Ƴ Né(e) le 🌱 | Contrat(s)                   | Poste(s) 🕐 | 💲 Suivi 🕐 | Entrée ⑦ Action sur la sél | ecum A     |
|               | ABC DEF             | 20/12/1987   | Contrat à durée indéterminée | IST        | SIS       | 12/11/20 Sortir de l'entr  | reprise    |
|               | BADEROT MICHAEL     | 23/06/1974   | Contrat à duree déterminée   | routier    | SIA       | 28/11/201 Réintégrer à l'  | entreprise |
|               | LAAM TART (né LAMM) | 01/01/2000   | Contrat à durée indéterminée | VENDEUR    | SIS       | 02/11/2020                 |            |

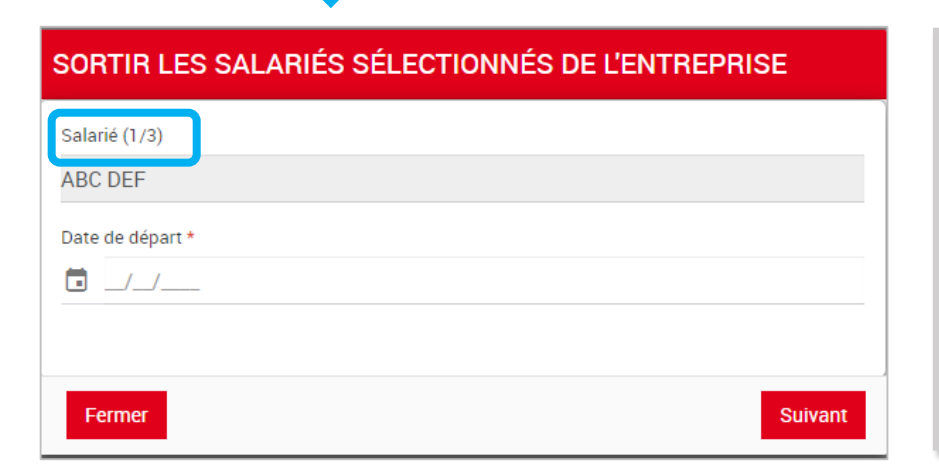

Il est possible de sélectionner plusieurs salariés tout en leur affectant une date de départ différente.
Il n'y a pas d'annulation automatique en cas de rendez-vous déjà planifié.

Il faudra contacter l'assistante en charge de votre dossier pour l'annuler.

## **RÉINTÉGRER UN SALARIÉ**

Les données du salarié étant conservées, il suffit de mettre à jour le poste occupé pour le réintégrer.

| ACT       | FS INACTIFS             | тоиз     |            |              |              |           |           |                           |
|-----------|-------------------------|----------|------------|--------------|--------------|-----------|-----------|---------------------------|
| Liste / S | élection : <b>3 / 1</b> |          |            | Contrat      | ▼ Poste      | • Suivi • |           | :                         |
|           | Nom Prénom              |          | Ƴ Né(e) le | 1 Contrat(s) | 🗘 Poste(s) 🕐 | 🅼 Suivi 🕐 | Entrée 🕐  | Action sur la sélection X |
|           | HEITZ PATRICIA (née     | FENDER)  | 11/12/1969 |              | LKLKLKJL     | SIS       | 01/01/202 | Sortir de l'entrenrise    |
|           |                         | 5511050) | 11.00.0000 |              |              | 010       | 20/20/202 | Réintégrer à l'entreprise |

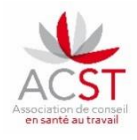

### DÉCLARATION OBLIGATOIRE DE VOTRE EFFECTIF - DOE

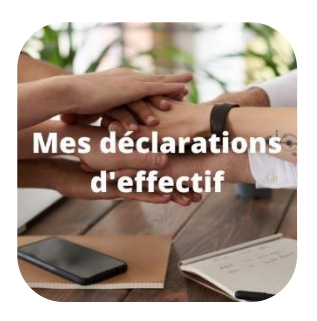

Dans cette rubrique vous pourrez :

- Vérifier vos données
- En période de DOE : déclarer en ligne votre effectif
- Hors période de DOE : accéder à la synthèse des DOE précédentes

| DÉCLARATION (                                                                                                    | DBLIGAT                                 | OIRE DES EFFECT          | IFS (DOE   | E)                 |                |                               |                     |  |  |
|----------------------------------------------------------------------------------------------------|-----------------------------------------|--------------------------|------------|--------------------|----------------|-------------------------------|---------------------|--|--|
| A déclarer au plus tard le<br>Effectif déclaré au 01/01                                                                                                    | 31/01/2021<br>/2021 : 8 sala            | arié(s) 💿 Visualiser mes | salariés 🛨 | Ajouter un salarié |                |                               |                     |  |  |
| Contrat                                                                                                    | ( ) ( ) ( ) ( ) ( ) ( ) ( ) ( ) ( ) ( ) | Type de suivi 🕜          | (T)        | Variation N-1 ၇    |                | Historique des déclarations 🧿 |                     |  |  |
| Contrat à durée                                                                                                    | 7                                       | SIS                      | 5          | Entrées            | 8              | Effectif 2020                 | 2                   |  |  |
| indeterminee                                                                                                    |                                         | SIA                      | 1          | Sorties            | 0              | Effectif 2019                 | 0                   |  |  |
| Contrat à duree<br>déterminée                                                                                                    | 1                                       | SIR                      | 2          |                    |                |                               | *****               |  |  |
|                                                                                                    |                                         |                          |            | Possibilité de     | e cliquer s    | ur les données en rouge       | pour les vérifier 🕇 |  |  |
| COORDONNÉES                                                                                                    | DE FAC                                  | TURATION                 |            | SIGNATAIRE D       | E LA DÉCL      | ARATION                       |                     |  |  |
| Nom                                                                                                    |                                         |                          |            | Nom du déclarant * |                |                               |                     |  |  |
| ADHERENT TEST RAI                                                                                                    | SON SOCIA                               | LE                       |            |                    |                | *                             |                     |  |  |
| Adresse *                                                                                                    |                                         |                          |            | Fonction           |                |                               |                     |  |  |
| CHAMP ADRESSE 1 F                                                                                                    | INANCE AD                               | DHÉRENT TEST             |            |                    |                |                               |                     |  |  |
| CHAMP ADRESSE 2 F                                                                                                    | INANCE AL                               | DHÉRENT TEST             |            | Email *            |                |                               |                     |  |  |
| Code postal *                                                                                                    | Ville                                   | *                        |            | Mailfinance.Adhere | entTest@aol.co | om                            |                     |  |  |
| 07000                                                                                                    | 7000 AJOUX                              |                          |            |                    |                |                               |                     |  |  |
| Email *                                                                                                    |                                         |                          |            | - Rens             | eigner to      | utes les données surlign      | ées nuis            |  |  |
| Mailfinance.Adherent                                                                                                    | Test@aol.c                              | om                       |            |                    | cliquer s      | ur « Confirmer ma décla       | ration »            |  |  |
| Je certifie sur l'honneur avoir vérifié les renseignements fournis ci-dessus et déclare qu'à ma connaissance, ils sont exacts. Je suis conscient(e) qu'une fausse déclaration pourra être réprimée sur le plan pénal. |                                         |                          |            |                    |                |                               |                     |  |  |
|                                                                                                    |                                         |                          |            |                    |                |                               |                     |  |  |
|                                                                                                    |                                         |                          |            | Confirmer ma décl  | aration        |                               |                     |  |  |

Gagnez du temps sur votre prochaine déclaration en mettant régulièrement à jour votre liste en cours d'année.

La synchronisation entre le portail adhérent et notre logiciel métier se fait tous les soirs. Dès qu'une mise à jour est effectuée par vos soins nous aurons l'information à J+1 !

Et toujours plus d'informations sur www.acst-strasbourg.com

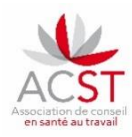